# MITSUBISHI CONNECT

# Mitsubishi Motors App Omistajan käsikirja

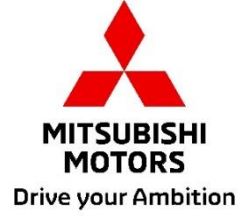

| Mikä on MITSUBISHI CONNECT?3                                                                   | \$ |
|------------------------------------------------------------------------------------------------|----|
| Käytettävissä olevat toiminnot4                                                                | ŀ  |
| Sisäänkirjautumistapa7                                                                         | ,  |
| Mitsubishi Motors -sovelluksen asentamistapa7                                                  | 7  |
| Uudet käyttäjät                                                                                | 3  |
| Jos olet unohtanut MITSUBISHI CONNECT -tilisi tunnuksen (sähköpostiosoitteen) ja/tai salasanan | 2  |
| Tilin poistotapa13                                                                             | \$ |
| Sovelluksen käyttötapa15                                                                       | 5  |
| Kotinävttö                                                                                     | 5  |
| Ilmastoinnin etäohjaus                                                                         | 3  |
| م.<br>Ovien etälukitus/-avaus                                                                  | 3  |
| Lataus/latausaikataulu                                                                         | •  |
| Etä-äänimerkki/etävalo                                                                         | )  |
| Tila (ajoneuvon tilanneraportti), ajomäärän seuranta (ajohistoria), lataushistoria             | I  |
| Auton paikannus, määränpään lähetys autoon, navigointi lopulliseen määränpäähän 22             | 2  |
| Älykelloyhteys                                                                                 | 3  |
| Käyttäjätuki24                                                                                 | ŀ  |

MITSUBISHI CONNECT >>>

## MITSUBISHI CONNECT

#### on palvelualusta, joka tarjoaa ajoneuvon omistajille varman, turvallisen ja kätevän ajokokemuksen.

MITSUBISHI CONNECT toimitetaan helpon tilauspohjaisen palvelun kautta, joka koostuu seuraavista komponenteista:

- Sisäinen telematiikan ohjausyksikkö, jossa on matkapuhelinverkossa toimiva matkapuhelinmodeemi ja GPS-potentiaali ja joka asennetaan ajoneuvoon tehtaassa.
- MITSUBISHI CONNECT -sovelluksen voi ladata sovelluskaupasta yhteensopivaan Apple- tai Android-älypuhelimeen.
- Palvelut toimivat langattomien tietoliikenneverkkojen ja Global Positioning System ("GPS") satelliittiverkon avulla. Palvelut ovat riippuvaisia matkapuhelinverkon ja GPS-verkon saatavuudesta, eivätkä ne välttämättä toimi etäisissä tai suljetuissa paikoissa. Alue, jolla ajat, saattaa vaikuttaa tarjoamaamme palveluun, mukaan lukien mutta rajoittumatta reititykseen ja GPS-palveluihin, kuten kykyyn määrittää ajoneuvosi tarkka sijainti.

#### Ilmastoinnin etäohjaus

- Päällä/pois
- Asetuslämpötila
- Aikataulutus

Mahdollistaa ilmastoinnin ohjauksen automaattisen asettamisen matkustamon miellyttävää lämpötilaa varten. Voit myös asettaa lähtöajan älypuhelinsovelluksessa, jolloin ajoneuvosi aikatauluttaa ilmastoinnin lämmittämään tai viilentämään ajoneuvon sisätilan ennalta asetettuun lämpötilaan ennen ajoneuvoon siirtymistä. Asetettua lämpötilaa on mahdollista säätää ajoneuvon tietoviihdejärjestelmästä.

#### Ovien etälukitus/-avaus

Lukitsee oven / avaa sen lukituksen älypuhelinsovelluksesta käsin, ovet lukittuvat uudelleen 30 sekunnin kuluttua.

#### Etävalot

Ajoneuvon ajovalot vilkkuvat 5 kertaa älypuhelinsovelluksen komennon välityksellä. Tämä ominaisuus voi olla hyödyllinen ajoneuvosi paikantamisessa.

#### Etä-äänimerkki

Äänitorvi tööttää kerran älypuhelinsovelluksen komennon välityksellä. Tämä ominaisuus voi olla hyödyllinen ajoneuvosi paikantamisessa.

Auton paikannus

Paikantaa ajoneuvon älypuhelinsovelluksessa.

Ajomäärän seuranta (ajohistoria)

Näyttää kuljetun ajan ja matkan kuukausittain ja vuosittain.

Tila (ajoneuvon tilanneraportti)

Ajoneuvon tila on etätoiminto, jonka avulla voidaan noutaa tilannetietoja ajoneuvosta.

#### Lataamisen etäohjaus

Mahdollistaa aikataulun asettamisen etänä tai lataamisen aloittamisen älypuhelinsovelluksesta käsin, minkä myötä voi hyödyntää aurinkoenergiatuotantoa tai sähkön hiljaisen ajan hintoja. Enintään 3 latausaikataulua voidaan asettaa joko älypuhelinsovelluksessa tai ajoneuvon tietoviihdejärjestelmän kosketusnäytöstä käsin. Jos lataus on tarpeen aikataulutetun ajan ulkopuolella, lataamisen voi aloittaa heti

älypuhelinsovelluksesta. Lataaminen pysähtyy automaattisesti, kun lataus on saatu valmiiksi. \*Lataaminen ei voi alkaa, jos latauspistoketta ei ole liitetty.

#### Latausaseman haku

Mahdollistaa latauspisteen hakemisen ja saatavuuden älypuhelinsovelluksesta latauspisteen tiedoilla (sijainti, aukioloajat ja muut saatavilla olevat tiedot).

#### Varashälyttimen ilmoitus

Antaa ilmoituksen, jos MITSUBISHI-tehtaan asentama hälytin on aktivoitunut. Tämä on erityisen hyödyllinen, jos olet hälytyksen kuuluvuusalueen ulkopuolella. Jos olet valinnut hälytysilmoitusten vastaanottamisen, hälytys lähetetään haluamallasi ilmoitusmenetelmällä: sähköpostitse, tekstiviestitse tai puskuilmoituksella.

#### Ääniavustaja

Mahdollistaa ajoneuvon tuen äänikäyttöisille käyttöliittymille, joiden avulla voidaan kommunikoida ajoneuvotoimintojen kanssa äänellä, kuten kohdepistetietojen löytämiseksi ja musiikin tai radion toistamiseksi.

#### Ajoneuvon kuntoraportti

Antaa tiedon kaikista ajoneuvon aktivoimista viimeaikaisista toimintahäiriöhälytyksistä.

#### Ovien lukitusmuistutus

Antaa ilmoituksen, jos jätit ovet lukitsematta.

#### Akun tilanneraportti

Antaa visualisoidun kuvan ajoneuvon lataustilasta ja sähköajoneuvon toimintasäteestä.

#### Pistokekytkennän muistutus

Jos lataaminen on käynnistymässä, mutta latauspistoketta ei ole kytketty, saat muistutuksen laturin kytkemisestä. Jos latauspistoketta ei ole kytketty ajoneuvon ollessa lukittuna, ilmoitus voidaan lähettää 5, 15, 30 tai 60 minuutin kuluttua sytytyksen sammuttamisesta. Tämä ilmoitus konfiguroidaan ajoneuvon tietoviihdejärjestelmän kautta. Saat lisätietoja ajoneuvon mukana toimitetun omistajan käsikirjan kohdasta tietoviihdejärjestelmä. Ilmoitustapa (sähköposti, tekstiviesti tai puskuilmoitus) voidaan valita älypuhelinsovelluksen ilmoitusosiossa.

#### Lataus valmis -muistutus

Kun lataus on valmis, ilmoitus lähetetään ilmoitusasetustesi mukaan etä- tai aikataulutettua latausta varten.

#### Älykkäät hälytykset

- Ajoaluehälytys
- Nopeushälytys
- Ajoaikahälytys

Ajoaluehälytys antaa ilmoituksia, kun ajoneuvo poistuu määräämältäsi ympyränmuotoiselta maantieteelliseltä alueelta. Voit luoda aluerajoja älypuhelinsovelluksella. Jos ajoneuvo poistuu aluerajan ulkopuolelle, viesti lähetetään ilmoitusten suosituimmuusvalinnan perusteella.

Nopeushälytykset antavat ilmoituksia, kun ajoneuvo ylittää määrittelemäsi nopeusrajoituksen. Voit luoda nopeushälytyksiä älypuhelinsovelluksella. Jos määrittelemäsi nopeusrajoitus ylitetään, viesti lähetetään ilmoitusten suosituimmuusvalintasi perusteella.

Ajoaikahälytys antaa ilmoituksia, kun ajoneuvolla ajetaan tietyn ajanjakson ulkopuolella. Voit luoda ajoaikahälytyksiä älypuhelinsovelluksella. Jos ajoneuvon sytytysvirta kytketään päälle rajoitetun päivän ja ajan aikana, viesti lähetetään ilmoitusten suosituimmuusvalintasi perusteella.

Määränpään lähetys autoon, navigointi lopulliseen määränpäähän

Voit etsiä ja siirtää määränpäätietoja älypuhelinsovelluksesta tietoviihdejärjestelmään. Määränpään saumaton asettaminen ajoneuvon ulkopuolella parantaa käyttäjän mukavuutta. Sen avulla voit myös siirtää määränpäätietoja tietoviihdejärjestelmästä älypuhelinsovellukseen. Voit päästä lopulliseen määränpäähän saumattomasti ja kätevästi tietoviihdejärjestelmän ja sovelluksen automaattisen linkityksen käytön kautta myös pysäköinnin jälkeen.

Mitsubishi Motors -sovelluksen asentamistapa

Valmistelut

- Pidä seuraavat asiat valmiina:
  - MOT-varmenne
  - MITSUBISHI CONNECT -tilin tunnus (sähköpostiosoite) ja salasana<sup>\*1</sup>

\*1: Ei tarvita ensimmäistä kertaa rekisteröityville henkilöille.

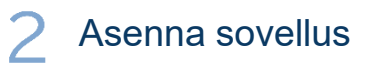

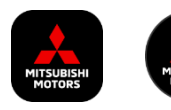

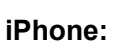

Asenna sovellus sovelluskaupasta

#### Android:

Asenna Google Play -kaupasta

[Lataa tästä]

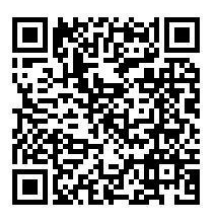

https://www.mitsubishimotors.com/en/products/connect/app/index\_eu.html

Rekisteröitymistapa >>

Uudet käyttäjät

Sisäänkirjautumistapa >>

Käyttäjät, joilla on MITSUBISHI CONNECT -tili

Napauta tästä, jos olet unohtanut MITSUBISHI CONNECT -tilisi tunnuksen (sähköpostiosoitteen) ja/tai salasanan Uudet käyttäjät

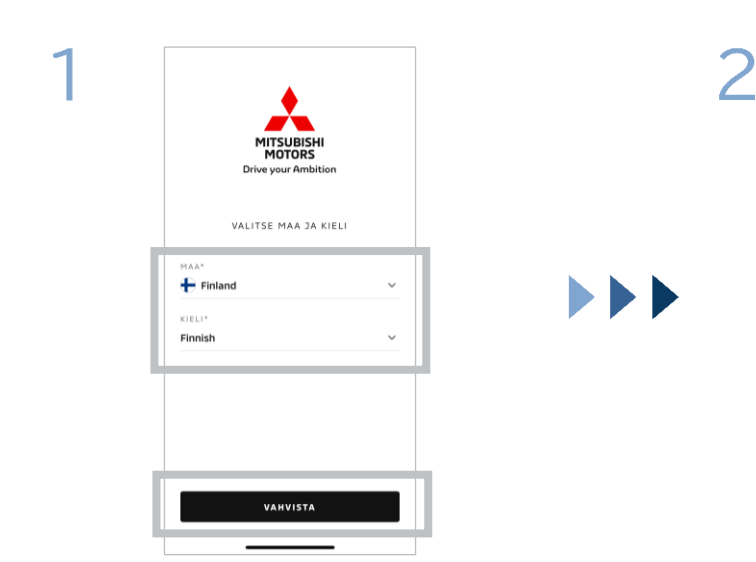

Valitse maa ja kieli ja napauta sitten kohtaa [VAHVISTA].

| MITS<br>MC<br>Drive yo      | + Finnish ><br>UBISHI<br>UUSHI<br>UR Ambition |
|-----------------------------|-----------------------------------------------|
| KÄYTTÄJÄNIMI                |                                               |
| SALASANA                    | 0                                             |
| Pidă minut<br>kirjautuneena | Salasana unohtunut?                           |
| KIRJAU                      | DU SISÄÄN                                     |
| Eikö sinulla ole            | tiliä? Rekisteröidy                           |

Napauta kohtaa [Rekisteröidy].

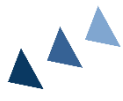

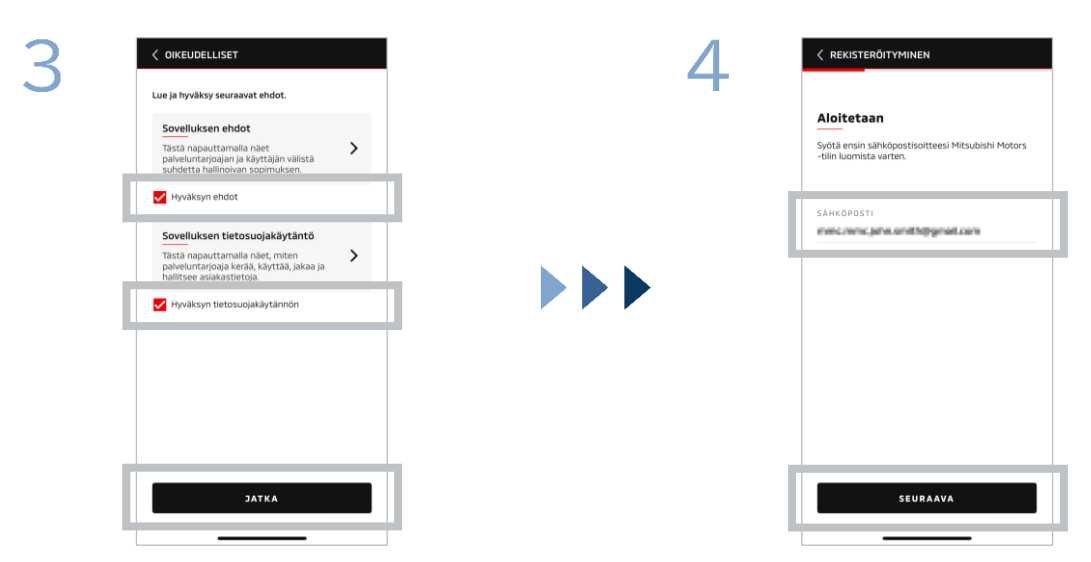

Hyväksy sovelluksen ehdot ja edellytykset sekä tietosuojakäytäntö ja napauta sitten kohtaa [JATKA]. Syötä sähköpostiosoite, jota haluat käyttää sovellukseen rekisteröitymiseen, ja napauta sitten kohtaa [SEURAAVA].

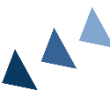

8

SUBISHI CONNECT ►►►

Uudet käyttäjät

kohtaa [LUO].

\*2: Salasanan on sisällettävä seuraavaa: • 8-15 kirjainta, numeroa ja symbolia

 Vähintään yksi iso kirjain, pieni kirjain ja numero Vähintään yksi käyttökelpoinen symboli

| 5         | < REKISTERÖITY                                      | MINEN |   |                                                                                                    |
|-----------|-----------------------------------------------------|-------|---|----------------------------------------------------------------------------------------------------|
|           | Vahvista tilin sähköposti                           |       |   | Luo uusi profiili                                                                                    |
|           | Syötä vahvistuskoodi, joka lähetettiin osoitteeseen |       |   | Lähetä henkilötiedot ja tilin tiedot Mitsubishi Motors<br>-tilin rekisteröinnin viimeistelyä varten. |
|           | Koodi vanhenee: 09.41                               |       |   | *Pakollinen                                                                                          |
| 9 0 5 6 1 |                                                     |       |   | НЕМУЦОТТЕРОТ                                                                                         |
|           |                                                     |       |   | ETUNIMI*                                                                                             |
|           | Etkö saanut koodia? Lähetä uudelleen                |       |   | SUKUNIMI*                                                                                            |
|           | 1                                                   | 2     | 3 | OSOITE                                                                                               |
|           | 4                                                   | 5     | 6 | KATUOSOITE*                                                                                          |
|           | 7                                                   | 8     | 9 | KAUPUNKI*                                                                                            |
|           | TYHJENNÄ                                            | 0     | × | SEURAAVA                                                                                             |

Syötä kuusinumeroinen vahvistuskoodi, joka lähetettiin rekisteröimääsi sähköpostiosoitteeseen.

Syötä käyttäjätietosi ja napauta sitten kohtaa [SEURAAVA].

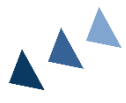

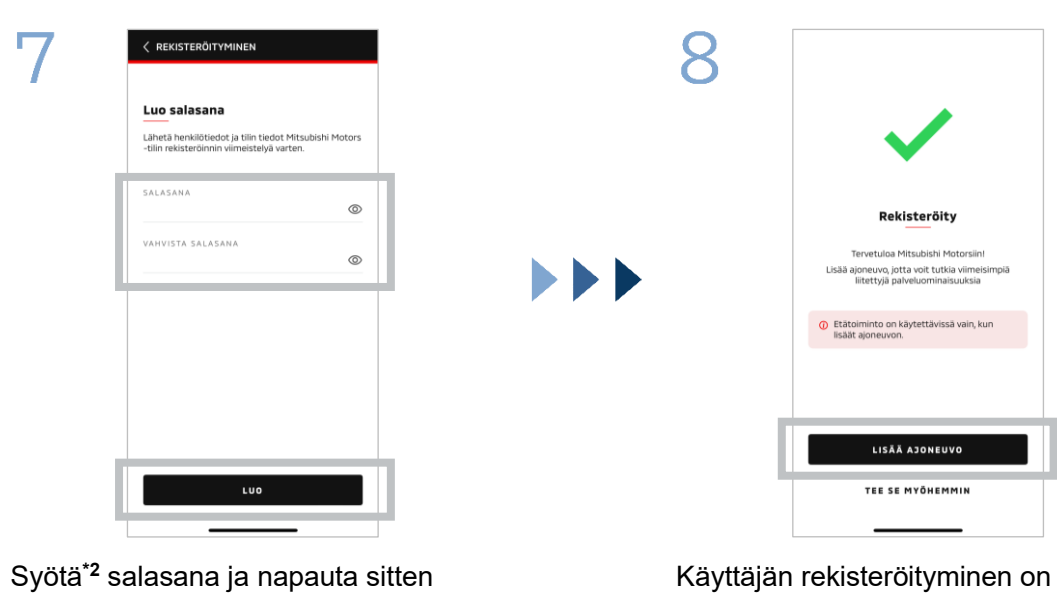

Käyttäjän rekisteröityminen on valmis. Jatka ajoneuvon rekisteröintiin napauttamalla kohtaa [LISÄÄ AJONEUVO].

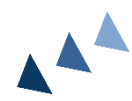

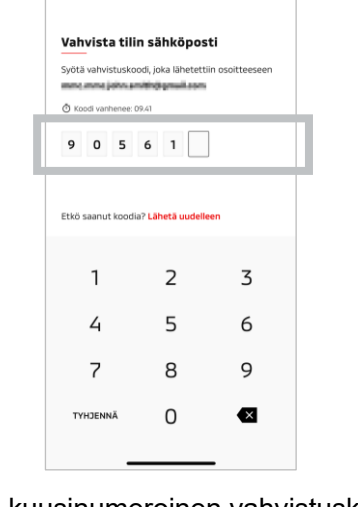

Uudet käyttäjät

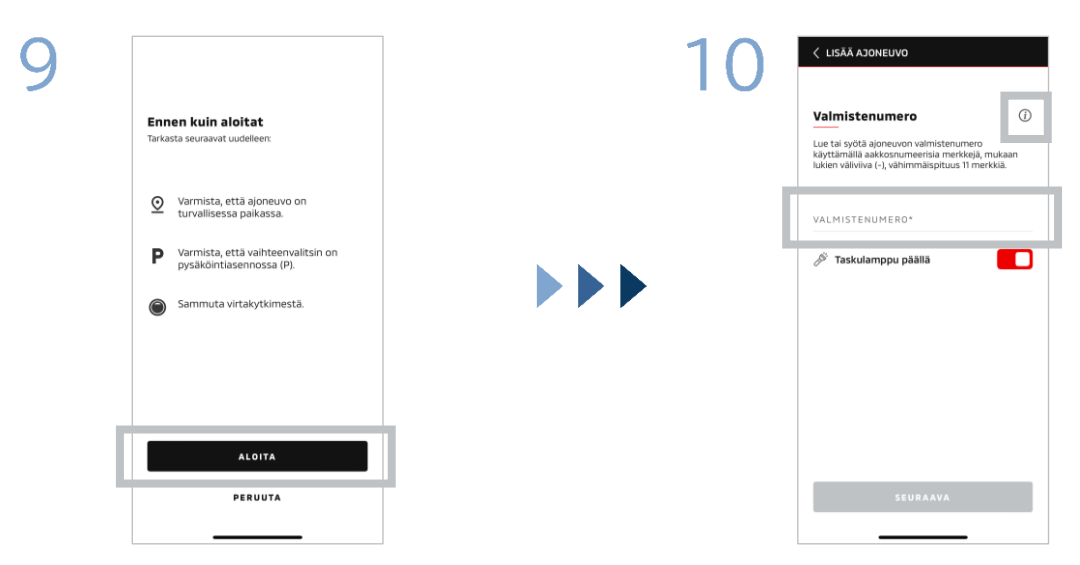

Tarkista ympäristön turvallisuus ja napauta sitten kohtaa [KÄYNNISTÄ].

Syötä ajoneuvon tunnistenumero (valmistenumero). Näet, mihin valmistenumero on luetteloitu napsauttamalla i-kuvaketta.

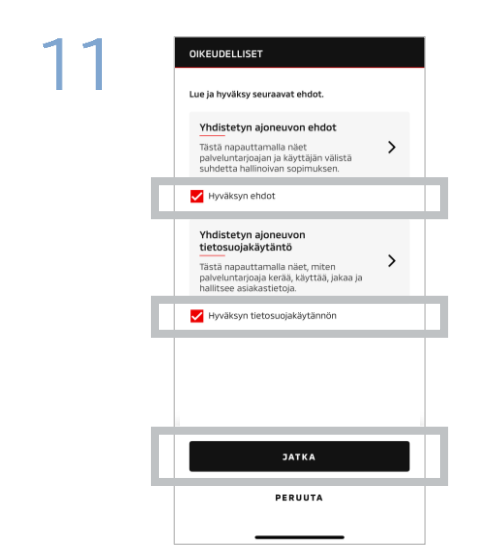

Hyväksy MITSUBISHI CONNECTin ehdot ja edellytykset sekä tietosuojakäytäntö ja napauta kohtaa [JATKA].

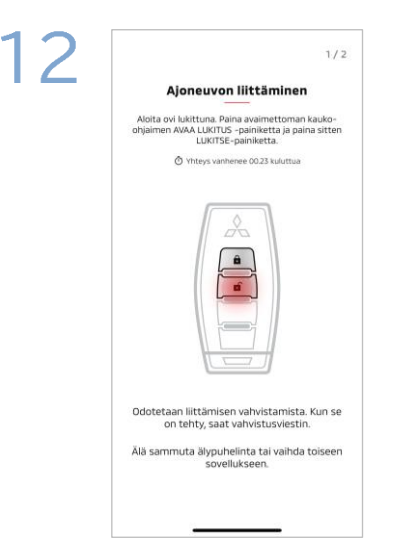

Pidä ajoneuvon avain valmiina ja pariliitä ajoneuvo noudattamalla sovelluksessa näkyviä ohjeita. Kun näyttöruutu on siirtynyt pariliitosvaiheen 1/2-näyttöruutuun, suorita seuraavat toiminnot 30 sekunnin kuluessa:

- (1) Paina ovien "Lukituksen avaus" -painiketta
- (2) Paina ovien "Lukitus"painiketta

Odota, että vahvistusviesti ilmestyy näkyviin.

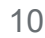

Uudet käyttäjät

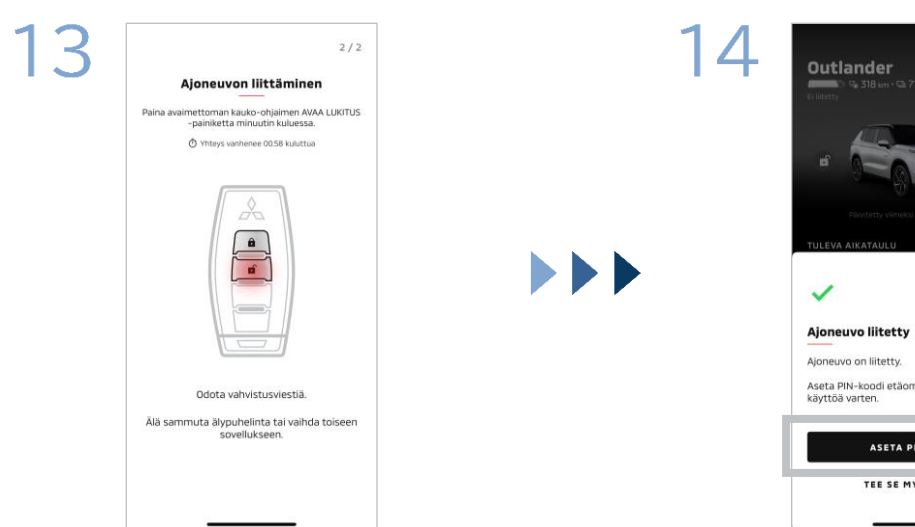

Kun näyttöruutu on siirtynyt pariliitosvaiheen 2/2-näyttöruutuun, suorita seuraavat toiminnot 60 sekunnin kuluessa:

#### Paina ovien "Lukituksen (1) avaus" -painiketta

Odota, että vahvistusviesti ilmestyy näkyviin.

15

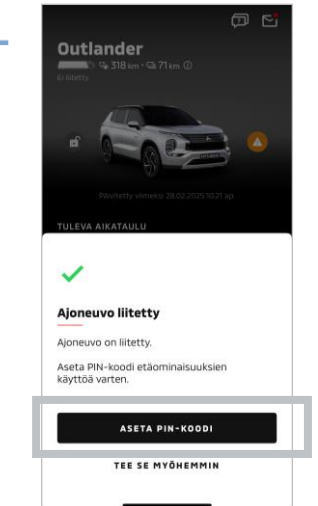

Ajoneuvosi on nyt lisätty. Jatka PINkoodin asettamiseen napauttamalla kohtaa [ASETA PIN-KOODI].

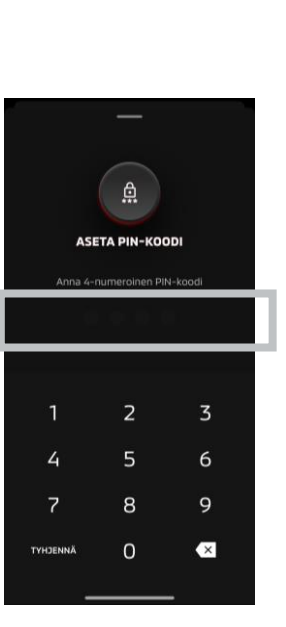

Aseta PIN-koodi syöttämällä nelinumeroinen numero.

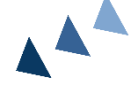

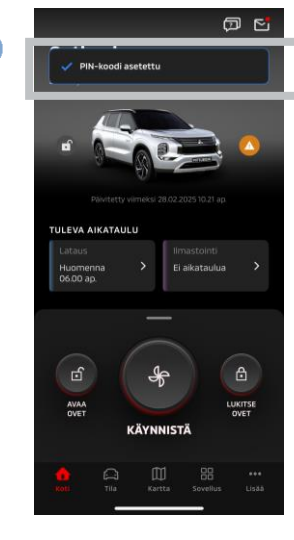

Rekisteröintiprosessi on nyt valmis.

Jos olet unohtanut MITSUBISHI CONNECT -tilisi tunnuksen (sähköpostiosoitteen) ja/tai salasanan

**K.** Olen unohtanut MITSUBISHI CONNECT -tilin tunnuksen (sähköpostiosoitteen). Mitä minun pitäisi tehdä?

V. MITSUBISHI CONNECT -tilin tunnus (sähköpostiosoite) on kirjautumisnäytön tai Asetuksetnäytön tilisivulla oleva sähköpostiosoite. Tarkista Mitsubishi Motors -sovellus. Jos tarvitset lisäapua, ota yhteyttä maassasi toimivaan valtuutettuun jälleenmyyjään ja/tai jakelijaan.

K. Olen unohtanut My MITSUBISHI CONNECT -sovelluksen salasanan. Mitä minun pitäisi tehdä?

V. MITSUBISHI CONNECT -tilin salasana voidaan nollata kirjautumisnäytöstä käsin. Tarkista Mitsubishi Motors -sovellus.

**K.** Virhe ilmestyy näkyviin, kun syötän oman ajoneuvoni tunnistenumeron tai teen laitepariliitoksen. Mitä minun pitäisi tehdä?

V. MITSUBISHI CONNECT -tili on jo saatettu linkittää ajoneuvoon. Kirjaudu sisään käyttämällä olemassa olevaa tiliä. Jos haluat käyttää uutta tiliä, ota yhteyttä maassasi toimivaan valtuutettuun jälleenmyyjään ja/tai jakelijaan.

#### Tilin poistaminen

- Muista poistaa tili, kun luovut ajoneuvon omistajuudesta.
- Et voi enää käyttää MITSUBISHI CONNECTia tilin poistamisen jälkeen.
- Huomaa, että jos poistat tilisi osana maksullista pakettiostoa, myös maksullinen paketti poistetaan käytöstä.

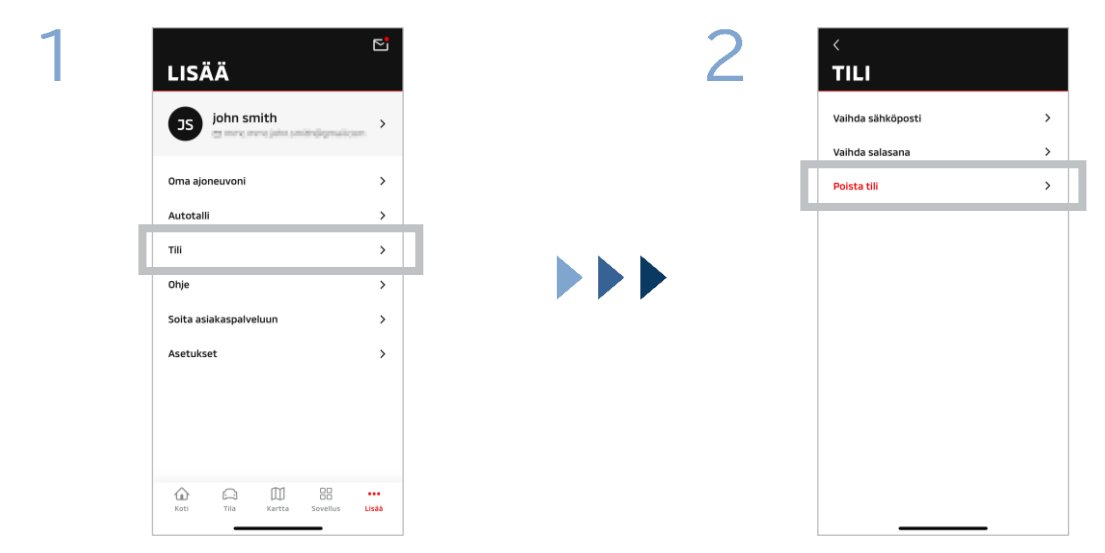

Napauta kohtaa [Tili] Omalla sivulla.

Napauta kohtaa [Poista tili].

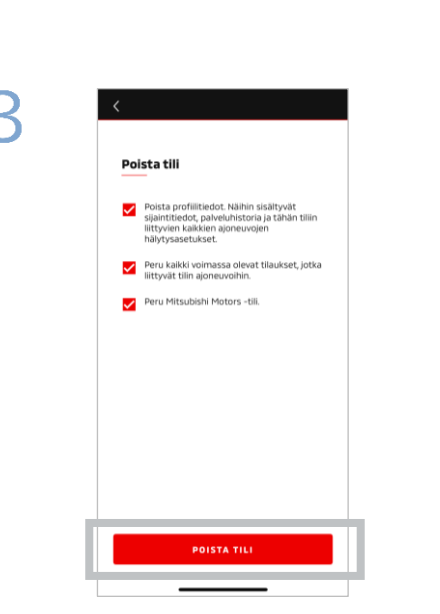

Vahvista kaikki ruksatut kohteet ja napauta sitten kohtaa [POISTA TILI].

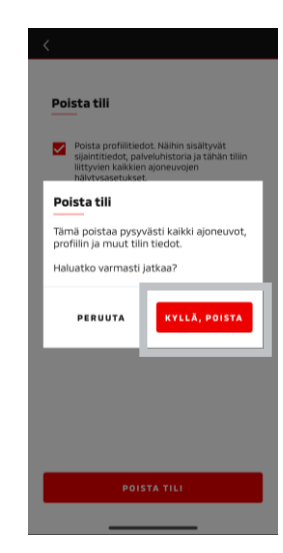

Poista kaikki data napauttamalla kohtaa [KYLLÄ, POISTA].

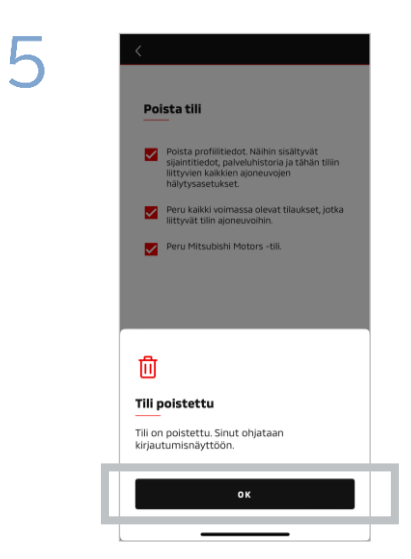

Tilisi on nyt poistettu. Napauta kohtaa [OK].

Kotinäyttö

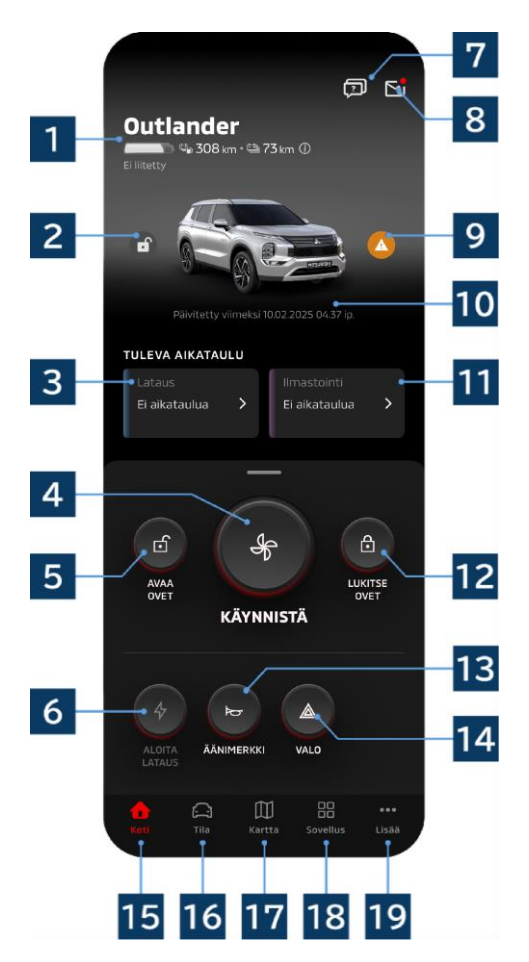

Näytettävä sisältö ja käytettävissä olevat palvelut vaihtelevat ajoneuvon mallin mukaan.

#### 1 Akku-/polttoainenäyttö

Näyttää akun lataustilanteen, akun jäljellä olevan varaustason ja mahdollisen ajomatkan.

#### 2 Ovien lukitus/avaus -näyttö

Voit tarkistaa, ovatko ovet lukossa vai auki.

#### 3 Latausaikataulu

Voit tarkistaa ja asettaa aikataulun latausaikataulukohtaan.

#### 4 Ilmastoinnin ohjausasetukset

Mahdollistaa ilmastointitoimenpiteiden välittömän suorittamisen. Bensiinikäyttöisissä ajoneuvoissa ilmastointi käynnistyy yhdessä moottorin kanssa.

#### 5 Ovien lukituksen avaus

Mahdollistaa ovien lukituksen etäavauksen.

#### 6 Lataus

Mahdollistaa ajoneuvon välittömän lataamisen.

### 7 UKK

Siirtää UKK-sivulle.

#### 8 Postilaatikko

Voit tarkistaa viestit MITSUBISHI CONNECT - sovelluksesta käsin.

#### 9 Varoitusvalo-näyttö

Syttyy, kun varoitusvalossa on ongelma.

#### 10 Viimeisimmän päivityksen päivämäärä ja aika

Näyttää ajoneuvon tilan näytössä näytettävänä päivämääränä ja kellonaikana.

#### 11 Ilmastoinnin aikataulu

Voit tarkistaa ja asettaa ilmastoinnin aikataulun. Kun ilmastointi on toiminnassa, se käynnistyy bensiinikäyttöisissä ajoneuvoissa yhdessä moottorin kanssa.

#### 12 Ovien lukitus

Mahdollistaa ovien etäavauksen.

#### 13 Etä-äänimerkki

Mahdollistaa äänitorven etäkäytön.

#### 14 Etävalo

Mahdollistaa valojen etäkäytön.

#### 15 Kotinäyttö

Tuo kotinäytön näkyviin.

#### 16 Tilannenäyttö

Voit tarkistaa tietoja, kuten tilan (ajoneuvon tilanneraportin), ajomäärän seurannan (ajohistorian) ja lataushistorian.

#### 17 Karttanäyttö

Voit käyttää toimintoja, kuten auton paikannus, määränpään lähetys autoon ja navigointi lopulliseen määränpäähän.

#### 18 Sisältönäyttö

Voit käyttää muita minisovelluksia Mitsubishi Motorsista.

#### 19 Katso lisää -näyttö

Voit tarkistaa tai muokata profiiliasi tai tilin tietoja.

Ilmastoinnin etäohjaus

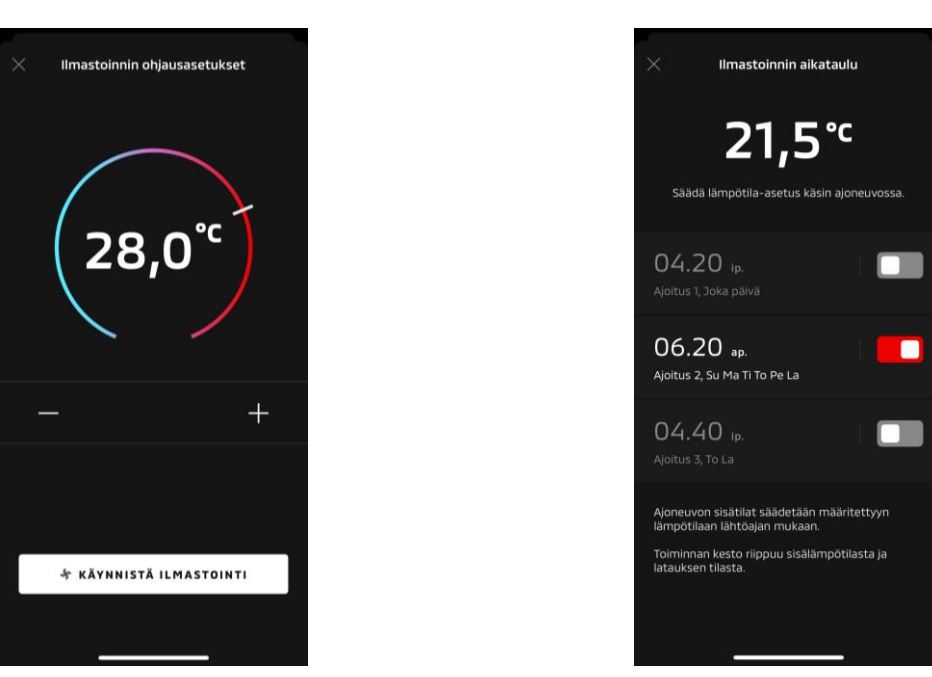

Ilmastoinnin aikataulu

Ilmastoinnin ohjausasetukset

# Ilmastoinnin ohjausasetukset

Voit suorittaa ilmastoinnin etäohjaus -toimennpiteen välittömästi. Bensiinikäyttöisissä ajoneuvoissa ilmastointi käynnistyy yhdessä moottorin kanssa.

Ilmastoinnin aikataulu

Voit tarkistaa ja asettaa ilmastoinnin aikataulun.

- Kun ilmastointi on toiminnassa, se käynnistyy bensiinikäyttöisissä ajoneuvoissa yhdessä moottorin kanssa.
- Outlander-malleissa tietoviihdejärjestelmän ilmastoinnin aikatauluasetukset linkitetään älypuhelinsovellukseen.
- eK X EV -malleissa ajoneuvon näytön ilmastoinnin aikatauluasetuksia ei linkitetä mobiilisovellukseen.

Sekä sovellus että näyttö toimivat itsenäisesti.

Ilmastoinnin etäohjaus

#### Käyttöolosuhteet

Tarkista, että seuraavat ehdot täyttyvät ennen ilmastoinnin etäohjaus -toimenpiteen suorittamista:

- Sekä ajoneuvolla että älypuhelimella on hyvä matkapuhelinverkkoyhteys.
- Vaihdekeppi on pysäköintiasennossa (P) virtapainikkeen tai moottoripainikkeen ollessa poisasennossa.
- Ajoneuvon kaikki ovet on suljettu ja lukittu.
- Konepelti ja tavaratila ovat kiinni.
- Jos latauspistoketta ei ole liitetty ajoneuvoon, ilmastoinnin käyttämiseen on riittävästi akun varaustilaa jäljellä (PHEV- tai EV-malleissa).
- Lämpötila on −15 °C tai yli (PHEV- tai EV-mallien ollessa kyseessä).\*1
  - \*1: Päivitetyissä Outlander-ajoneuvoissa, joiden moottori käynnistetään alhaisissa ulkolämpötiloissa, ilmastointia ei voida käyttää etänä, jos jokin seuraavista ehdoista täyttyy ulkolämpötilan ollessa –10 °C tai alle:
    - (Jos sinulla on epäselvyyttä ajoneuvosi käyttökelpoisuudesta, ota yhteyttä jälleenmyyjään.)
    - Käytössä on pikalataus tai V2H.
    - Ilmastoinnin etäohjaus -toiminta käynnistettiin 15 sekunnin kuluessa ajoneuvon virtapainikkeen sammuttamisesta.
    - Toimenpide on suoritettu vähintään kolme kertaa peräkkäin. Etätoiminto voidaan suorittaa enintään kaksi kertaa noin -10 °C:n ulkolämpötilassa. Nollaa ajamalla ajoneuvolla vähintään 8 km/h.
    - Ilmastoinnin aikataulu on asetettu. Laita kaikki asetetut aikataulut pois päältä, aja ajoneuvolla vähintään 8 km/h ja yritä sitten etätoimenpidettä uudestaan.

#### HUOMIO

- Ilmastoinnin etäohjausta voidaan käyttää enintään kaksi kertaa peräkkäin (bensiinikäyttöiset autot). Nollaamista varten moottori on käynnistettävä manuaalisesti ja ajoneuvolla on ajettavaa vähintään 8 km/h.
- Huomaa, että joillain alueilla saatat rikkoa määräyksiä ja kohdata rangaistuksia, jos moottori on käynnissä ilman hyvää syytä ajoneuvon ollessa paikallaan.
- Alä käytä sovellusta yleisillä teillä, sillä silloin voisit rikkoa tieliikennelakeja.

Ovien etälukitus/-avaus

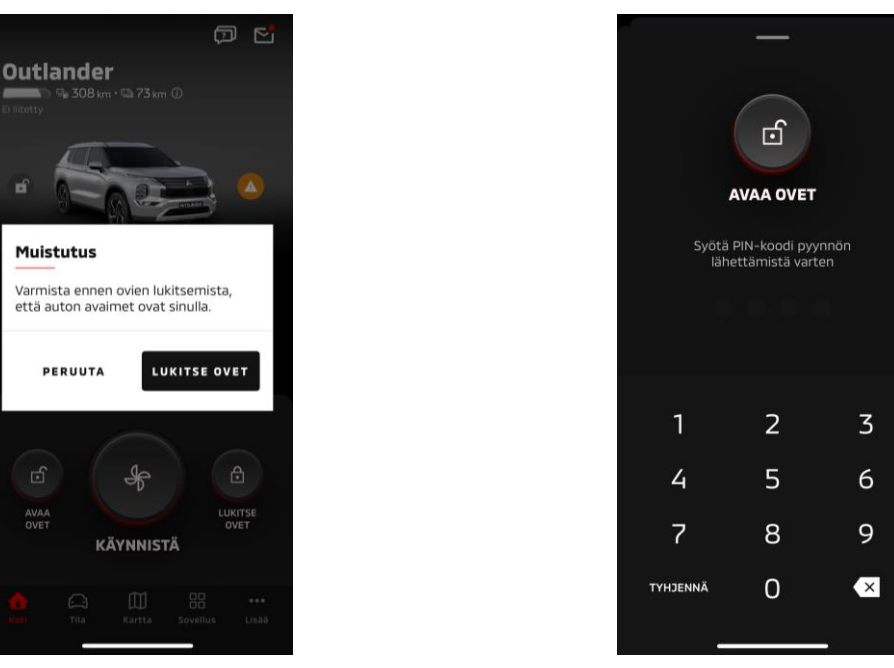

**Ovien lukitus** 

#### Ovien etälukitus/-avaus

Voit lukita/avata ovet mobiilisovelluksesta käsin.

Jos syötät PIN-koodin virheellisesti kolme kertaa, sovellus siirtyy automaattisesti sovelluksen kirjautumisnäyttöön.

**Ovien lukituksen avaus** 

- Jos suoritat ovien etälukituksen/-avauksen, kaikki ovet lukitaan tai niiden lukitus avataan.
- Jos et avaa ovea edes 30 sekunnin kuluttua ovien lukituksen etäavauksen suorittamisesta, ovet lukittuvat automaattisesti.

#### Käyttöolosuhteet

- Ovien etälukitus/-avaus -toimenpidettä ei voi suorittaa, jos virtapainike tai moottoripainike on päällä-asennossa.
- Et voi suorittaa ovien etälukitus -toimenpidettä ovien/tavaratilan ollessa auki.

#### HUOMIO

- Voit suorittaa ovien etälukitus/-avaus -toimenpiteen, vaikka avain olisi ajoneuvon sisällä. Pidä avain aina mukanasi.
- Turvahälytys on asetettuna päälle suoritettaessa ovien etälukitusta ja pois päältä suoritettaessa ovien lukituksen etäavausta.

Lataus/latausaikataulu

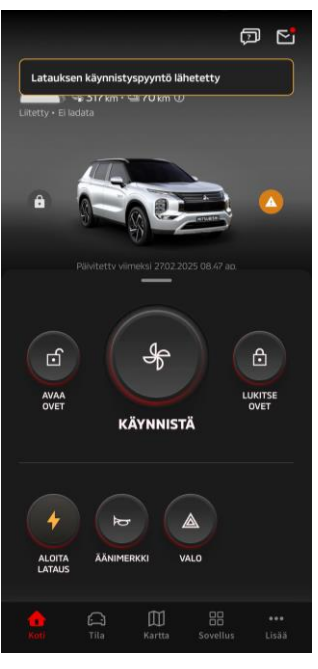

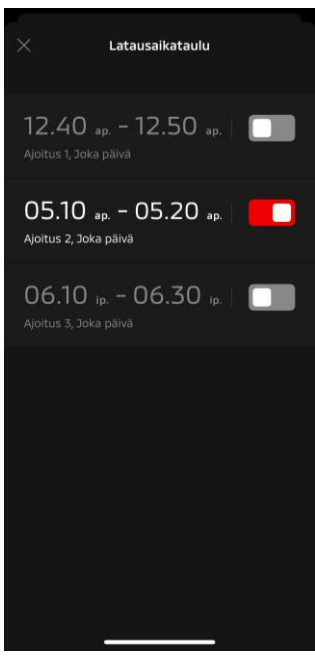

Lataus

Latausaikataulu

#### Lataus

Voit aloittaa akun lataamisen välittömästi.

Lataamista ei voi pysäyttää mobiilisovelluksesta käsin.

#### Käyttöolosuhteet

Voit suorittaa "Lataus"-toimenpiteen kaikkien seuraavien ehtojen täyttyessä:

- Sekä ajoneuvolla että älypuhelimella on hyvä matkapuhelinverkkoyhteys.
- Vaihdekeppi on pysäköintiasennossa (P) virtapainikkeen ollessa pois-asennossa.
- Ajoneuvon kaikki ovet on suljettu ja lukittu.
- Konepelti ja tavaratila ovat kiinni.
- Latauspistoke on kytketty ja latausaikataulu asetettu.

#### Latausaikataulu

Voit asettaa lataukselle aikataulun.

- Lataamista ei voi pysäyttää mobiilisovelluksesta käsin.
- Jos asetat latausaikataulun mobiilisovelluksessa tai tietoviihdejärjestelmässä Outlandermalleissa, ajastinasetukset synkronoidaan molemmissa.
- eK X EV -malleissa ei ole mobiilisovellukseen sisältyvää latausaikataulu-toimintoa. Mittarissa on aikataulun asetustoiminto.

#### Käyttöolosuhteet

Latausaikataulua ei voida käyttää, ellei latauspistoketta ole kytketty.

Etä-äänimerkki/etävalo

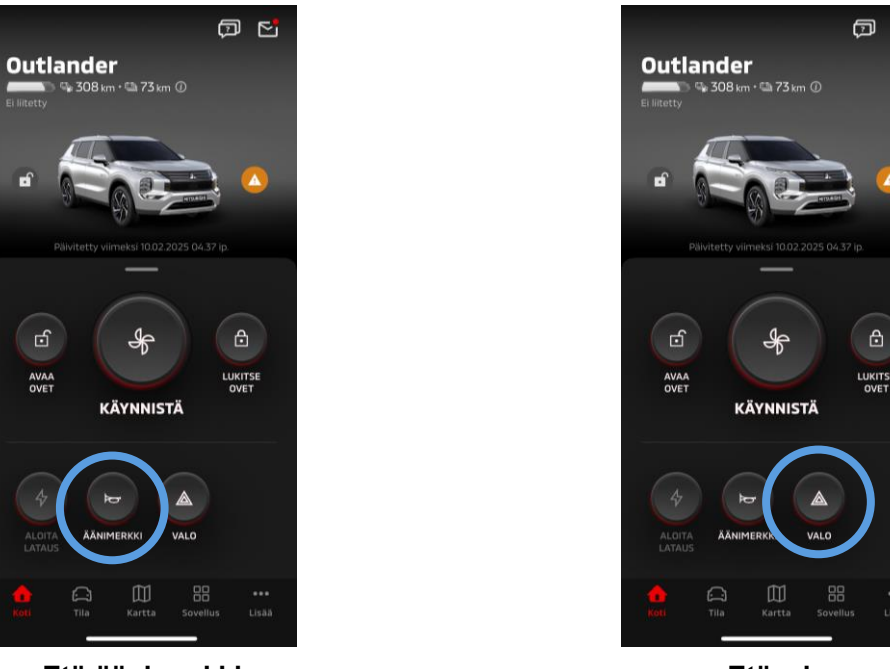

Etä-äänimerkki

#### Etä-äänimerkki

Voit antaa äänimerkin mobiilisovelluksesta käsin.

- Äänitorvi soi kerran.
- Tööttäysääni kestää 0,6 sekuntia.

#### Käyttöolosuhteet

Kun moottori on käynnistymässä, ääntorvi ei soi.

#### Etävalo

Valo voidaan laittaa päälle mobiilisovelluksesta käsin.

- Ajovalot/kaukovalot syttyvät.
- Valo sammuu automaattisesti viiden vilkuntakerran jälkeen.

#### Käyttöolosuhteet

Kun moottori on käynnistymässä, valo ei syty.

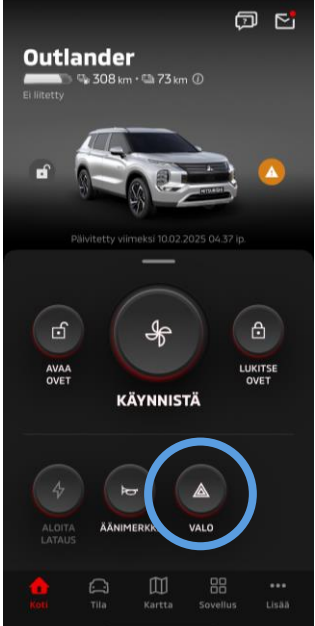

Etävalo

Tila (ajoneuvon tilanneraportti), ajomäärän seuranta (ajohistoria), lataushistoria

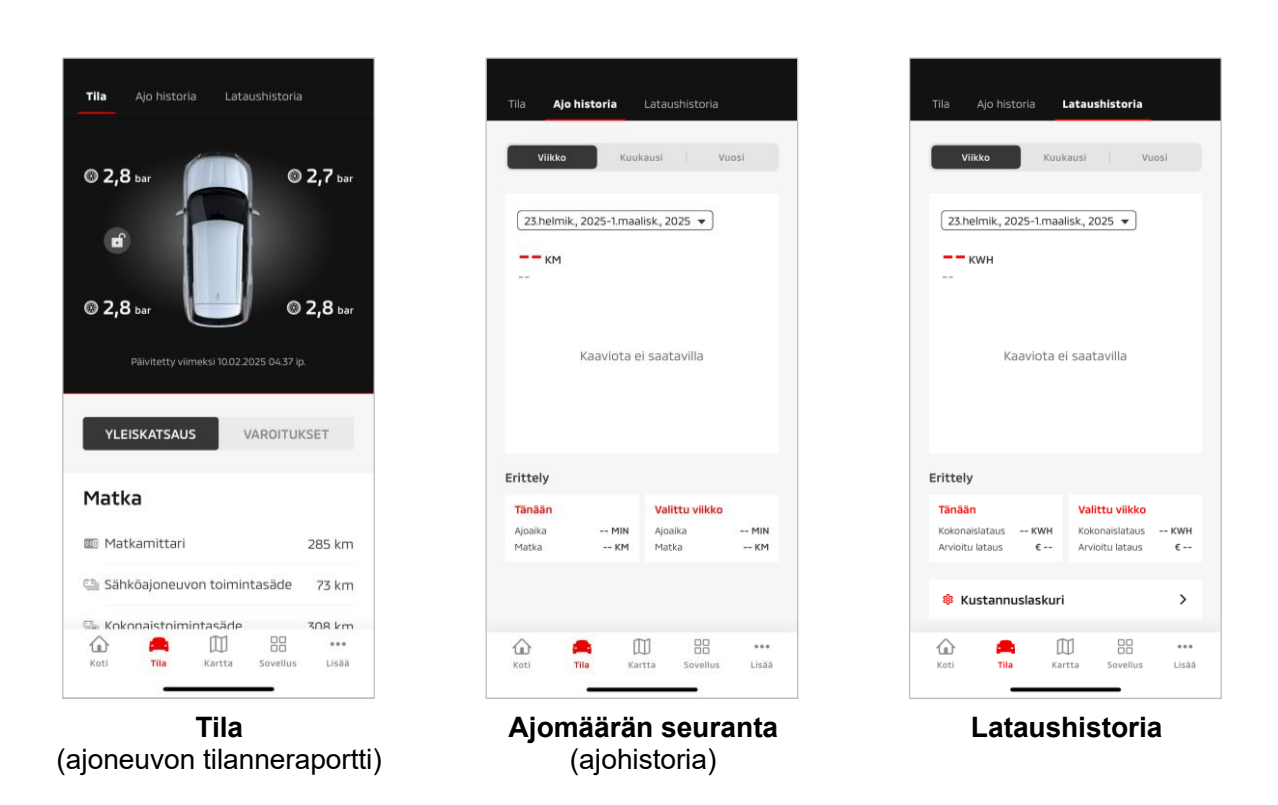

Tila (ajoneuvon tilanneraportti)

Voit tarkistaa ajoneuvon ja varoitusvalon tilannetiedot.

#### Ajomäärän seuranta (ajohistoria)

Voit tarkistaa ajoneuvolla ajamisen keston ja kunkin päivän, kuukauden tai vuoden ajomäärän.

#### HUOMIO

 Riippuen ajon aikaisesta verkkoympäristöstä todellisissa ajotiedoissa voi esiintyä eroavaisuuksia sen vuoksi, että reaaliaikaisia ajotietoja ei saada.

#### Lataushistoria

Voit tarkistaa ajoneuvon kunkin päivän, kuukauden tai vuoden latausajan ja latauskustannuksen.

Auton paikannus, määränpään lähetys autoon, navigointi lopulliseen määränpäähän

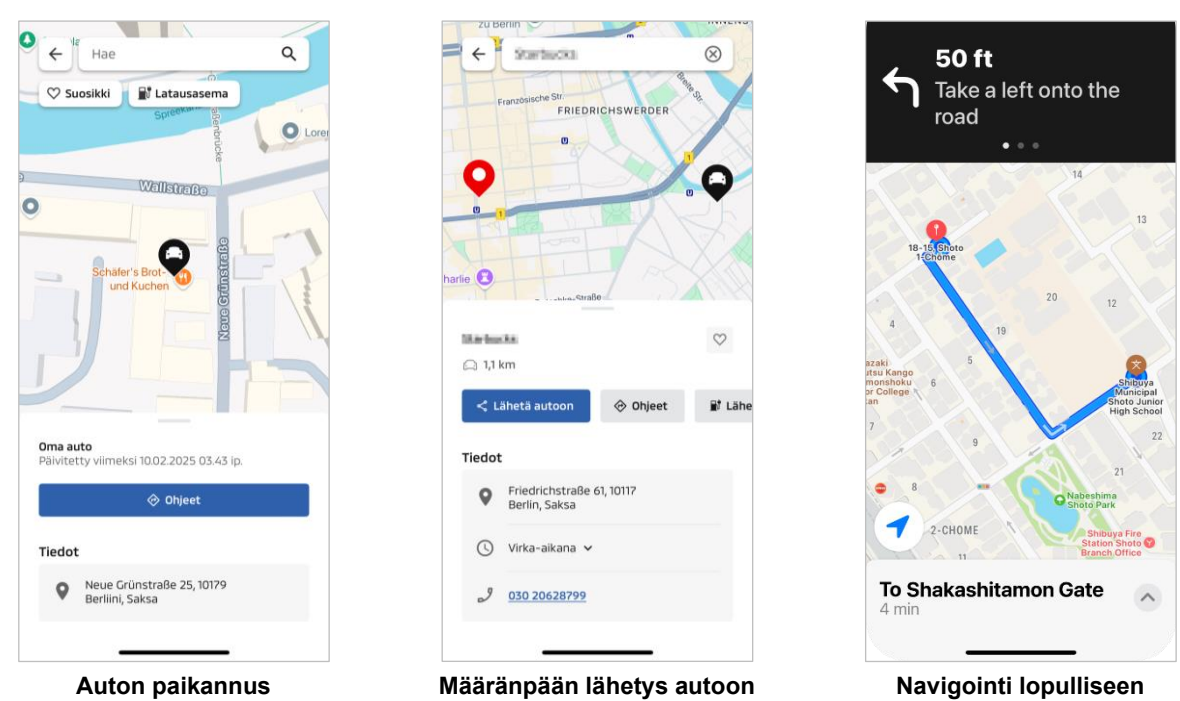

määränpäähän

Auton paikannus (pysäköintipaikan tarkistus)

Tämän toiminnon avulla voit tarkistaa ajoneuvosi nykyisen sijainnin mobiilisovelluksessa.

#### Määränpään lähetys autoon

Tämän toiminnon avulla voit lähettää älypuhelinsovelluksessa asetetun määränpään satelliittinavigointiin ennen ajoneuvoon siirtymistä.

Navigointi lopulliseen määränpäähän

Tämän toiminnon avulla voit tarkistaa reitin lopulliseen määränpäähäsi älypuhelinsovelluksessa, vaikka poistuisit ajoneuvosta.

 Sovellukseen ilmestyy ilmoitus, kun ajoneuvo on vähintään 2 kilometrin päässä lopullisesta määränpäästä suorassa linjassa. Sovellus ei näytä ilmoitusta, jos saavut lopulliseen määränpäähän ja reittiohjaus on valmis satelliittinavigoinnissa.

#### Käyttöolosuhteet

Saat navigointi-ilmoituksia ajoneuvosta poistumisen jälkeen ottamalla navigointiin ja poistumisen jälkeiseen navigointiin liittyvän linkityksen käyttöön tietoviihdejärjestelmässä.

#### HUOMIO

 Riippuen ajoneuvon pysäköintipaikan verkkoympäristöstä todellisissa sijaintitiedoissa voi esiintyä eroavaisuuksia sen vuoksi, että oikeita sijaintitietoja ei saada.

#### Älykelloyhteys

#### Älykello

Osa Mitsubishi Motors -sovelluksen etätoiminnoista voidaan suorittaa myös älykellolla. Jotta etätoimintoja voisi käyttää älykellolla, on kirjauduttava Mitsubishi Motors -sovellukseen yhteensopivalla älypuhelimella.

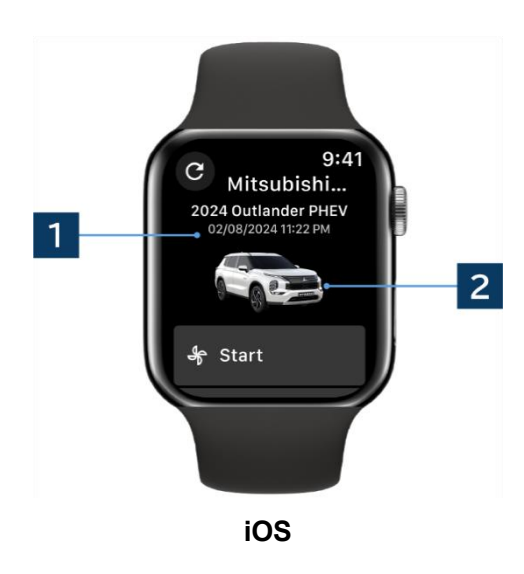

1 Viimeisimmän päivityksen päivämäärä ja aika Näyttää ajoneuvon tilan näytössä näytettävänä päivämääränä ja kellonaikana.

2 Ajoneuvo Näyttää kuvan automallista.

Älykellolla voidaan käyttää seuraavia etätoimintoja.

- Ilmastoinnin etäohjaus
- Ovien etälukitus
- Ovien lukituksen etäavaus
- Käynnistä "Lataus"
- Auton paikannus
- Tila (ajoneuvon tilanneraportti)

\*Toiminnot ovat samat Android- ja iOS-laitteissa.

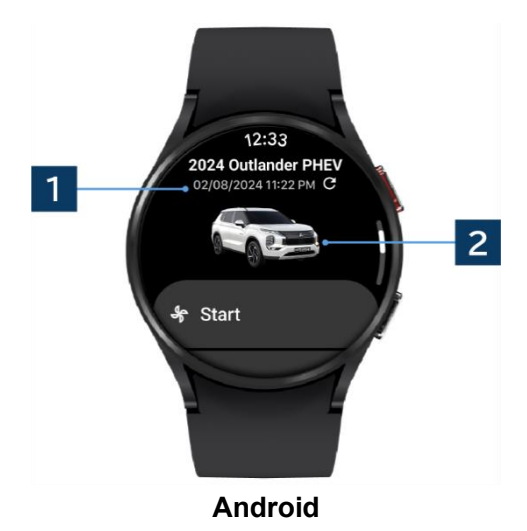

## Käyttäjätuki

Jos sinulla on kysyttävää MITSUBISHI CONNECT -palvelusta, ota yhteyttä MITSUBISHI CONNECT - käyttäjätukeen.

MITSUBISHI CONNECT -käyttäjätuen henkilökunta auttaa sinua ongelman ratkaisussa. Selitä käsillä oleva ongelma mahdollisimman tarkasti.

Jos lisää kysyttävää ilmenee, ota yhteyttä valtuutettuun jälleenmyyjään ja/tai jakelijaan maassasi.

Android on Google LLC:n rekisteröimä tavaramerkki. iPhone on Apple Inc:n tavaramerkki, joka on rekisteröity Yhdysvalloissa ja muissa maissa. iPhonen tavaramerkkiä käytetään AIPHONE CO. LTD:n lisenssin mukaisesti.

 Huomaa, että lähetetyt sisältö ja tiedot saattavat muuttua tai ne voidaan tarkistaa ilman erillistä ilmoitusta sovelluksen teknisten tietojen muutosten vuoksi.

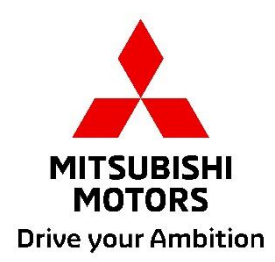